# **Request Tracker (RT) Installation and Configuration**

# Notes:

- Commands preceded with "\$" imply that you should execute the command as a general user not as root.
- Commands preceded with "#" imply that you should be working as the root user.
- Commands with more specific command lines (e.g. RTR-GW> or mysql>) imply that you are executing commands on remote equipment, or within another program.
- If a command line ends with "" this indicates that the command continues on the next line and you should treat this as a single line.

# Exercises

# **Exercise 0**

The Request Tracker software has already been installed on your server. You may refer to the RT Install Guide in your course Agenda for details on how to install Request Tracker on your own.

# Exercise 1

This exercise should be done by each person in your group as you will create separate userids on the RT instance your shared srv1 server.

Log in to RT as the root User on your shared srv1 server.

If you go to http://oob.srv1.campusY.ws.nsrc.org/rt/ (http://oob.srv1.campusY.ws.nsrc.org/rt/) you will see the RT login screen:

| Not logged in. |           |    |       | RT for netmgmt | » « | BEST<br>PRACTIC |
|----------------|-----------|----|-------|----------------|-----|-----------------|
| Login          |           |    |       |                |     |                 |
|                |           |    |       |                |     |                 |
|                | Legin     |    |       |                |     |                 |
|                | Login     |    | 4.0.4 |                |     |                 |
|                | Username: |    |       |                |     |                 |
|                | Password: |    |       |                |     |                 |
|                |           | Lo | gin   |                |     |                 |
|                |           |    |       |                |     |                 |
|                |           |    |       |                |     |                 |

Enter the following information to log in as **root** on RT:

Username: root

Password: []

# Exercise 2

## **RT Configuration: Create your User**

Now that you are logged in we will create a new user for the rest of these exercises. The user you will create is "sysadm-hostX, where"X" is the number of your host.

On the top of the screen choose Admin => Users => Create and then click on the Create item in the menu.

| ome – Search  | Articles + Tools +          | Admin 👻 L     | ogged | in as root 👻 |      | RT for                          | rt.db-master.lxd | BEST       | ICAL |
|---------------|-----------------------------|---------------|-------|--------------|------|---------------------------------|------------------|------------|------|
| RT at a glanc | •                           | Users         | •     | Select       |      | New ticket in                   | General 🗘        | Search     |      |
| tt at a giano | •                           | Groups        | - F   | Create       |      |                                 |                  |            |      |
|               |                             | Queues        | - F   |              |      |                                 |                  | Edit       |      |
|               |                             | Custom Fields |       |              |      |                                 |                  |            |      |
| A 10 high     | nest priority tickets I own | Scrips        | Þ     |              | Edit | <ul> <li>My reminder</li> </ul> | S                |            | _    |
|               |                             | Global        | - F   |              |      |                                 |                  |            | -    |
|               |                             | Articles      | •     |              |      |                                 |                  |            |      |
|               |                             | Tools         | •     |              |      |                                 |                  |            |      |
| ♦ 10 new      | est unowned tickets         |               |       |              | Edit | A Quick search                  | 1                | Edit       | _    |
|               |                             |               |       |              |      | Queue<br>General                | new op<br>-      | en stalled |      |
| ∧ Bookm       | narked Tickets              |               |       |              | Edit | ∧ Dashboards                    |                  | Edit       | -    |
| A Quick t     | ticket creation             |               |       |              |      |                                 |                  |            |      |
| Subject       | Ceneral                     | Owner:        | le l  |              |      | ♦ Refresh                       |                  |            | -    |
| Requestors    | root@localhost              | Owner.        |       |              |      | Don't refresh this              | page.            | ¢<br>Go!   |      |
| Content       | t:                          |               |       |              |      |                                 |                  |            |      |
|               |                             |               | Cre   | ate          |      |                                 |                  |            |      |

### Create User

You will now be presented with the following dialogue. Fill in the fields, and make sure the checkbox Let this user be granted rights is checked. Set your email to sysadm@ hostX.CampusY .ws.nsrc.org - Replace X with your host number and "Y" with your campus number.

|                                                                                                    | Select                                                                         |
|----------------------------------------------------------------------------------------------------|--------------------------------------------------------------------------------|
| ∧ Identity                                                                                                    | ∧ Location                                                                     |
| Username: sysadm-hostX (required)<br>Email: sysadm@hostX.campu<br>Real Name: Ssytem Admin Host X<br>Nickname:<br>Unix login:<br>Language: +                     | Organization:<br>Address1:<br>Address2:<br>City:<br>State:<br>Zip:<br>Country: |
| <ul> <li>Access control</li> <li>✓ Let this user access RT</li> <li>✓ Let this user be granted rights (Privileged)</li> <li>root's current password:</li> </ul> | Phone numbers  Home: Work: Mobile: Pager:                                      |
| Retype Password:                                                                                                    |                                                                                |
| ∧ Comments about this user                                                                                                    |                                                                                |

Create

### User creation form

Use the same password for **sysadm-hostX** as you are using in class. Be sure you check **Let this user be granted rights**. Once done, scroll down the page and click on the **Create** button (bottom right). You should see this:

| Mod | dify the user sysadm-host1   |         |        |             |         |
|-----|------------------------------|---------|--------|-------------|---------|
|     |                              | Users 👻 | Basics | Memberships | History |
|     |                              |         |        |             |         |
|     | User created<br>Password set |         |        |             |         |

User created

# **Exercise 3**

### **RT Configuration: Create a Group**

• At the top, choose the menu item Admin => Groups => Create

### 5/29/24, 6:43 PM

| PM                                                                             |               |       | RT b         | asic lab      |           |
|--------------------------------------------------------------------------------|---------------|-------|--------------|---------------|-----------|
| Home $\checkmark$ Search $\checkmark$ Articles $\checkmark$ Tools $\checkmark$ | Admin 👻 L     | ogged | in as root 📼 |               | R         |
| Modify the user evendm-host1                                                   | Users         |       |              | Ne            | ew ticket |
| mouny the user sysaum-nostr                                                    | Groups        | •     | Select       |               |           |
| Usi                                                                            | Queues        | •     | Create       | ry RT at a g  | lance     |
|                                                                                | Custom Fields |       |              |               |           |
|                                                                                | Scrips        |       |              |               |           |
| User created<br>Password set                                                   | Global        |       |              |               |           |
|                                                                                | Articles      |       |              |               |           |
|                                                                                | Tools         | •     |              |               |           |
| ∧ Identity                                                                     |               |       |              | A Locatio     | n         |
| Username: sysadm-host1 🛛 🖏 (require                                            | d)            |       |              | Organization: |           |
| Email: sysadm@host1.campu:                                                     |               |       |              | Address1:     |           |
| Real Name: Ssytem Admin Host 1                                                 |               |       |              | Address2:     |           |
| Nickname:                                                                      |               |       |              | City:         |           |
| Create group                                                                   |               |       |              |               |           |

• Fill in the name: netmgmt , and add a description, then click on Create

| Create a ne         | w group                                                                      |                                          |             |             | New tick       |                    |
|---------------------|------------------------------------------------------------------------------|------------------------------------------|-------------|-------------|----------------|--------------------|
|                     |                                                                              |                                          |             |             |                |                    |
| ,                   | Name: netmgmt                                                                |                                          |             |             |                |                    |
| Descr               | ription: Network Manageme                                                    | ent Administrators                       |             |             |                |                    |
| Enable              | ed (Unchecking this box disa                                                 | ables this group)                        |             |             |                |                    |
| Reset               |                                                                              |                                          |             |             |                |                    |
| Create group f      | orm                                                                          |                                          |             |             |                |                    |
| You should see      | e the following result:                                                      |                                          |             |             |                |                    |
| Modify the          | group netmgmt                                                                |                                          |             |             | New ticket     | in General         |
|                     |                                                                              | Groups 👻                                 | Basics      | Members     | Memberships    | Group Rights U     |
|                     |                                                                              |                                          |             |             |                |                    |
|                     |                                                                              |                                          |             |             |                |                    |
| Gro<br>Gro          | oup created<br>oup netmgmt: Description o                                    | changed from (no v                       | alue) to 'N | letwork Mar | nagement Admin | istrators by root  |
| Gro<br>Gro          | pup created<br>pup netmgmt: Description of                                   | changed from (no v                       | alue) to 'N | letwork Mar | nagement Admin | iistrators by root |
| Gro                 | Name: netmgmt                                                                | changed from (no v                       | alue) to 'N | letwork Mar | nagement Admin | listrators by root |
| Gro<br>Gro<br>Descr | Name: netmgmt<br>ription: Network Manageme<br>ad // Inchecking this box disa | changed from (no v<br>ent Administrators | alue) to 'f | letwork Mar | nagement Admin | istrators by root  |

- Group created
- Click on Members (top menu)

Us

| lodify the grou       | p netmgmt          |                       |          |            | New tick          |        |
|-----------------------|--------------------|-----------------------|----------|------------|-------------------|--------|
|                       |                    | Groups 👻              | Basics   | Members    | Memberships       | Group  |
|                       |                    |                       |          |            |                   |        |
|                       |                    |                       |          |            |                   |        |
| Group netr<br>by root | ngmt: Descriptio   | on changed from 'Netw | ork Mana | agement Ad | ministrator' to ' | Networ |
| .,                    |                    |                       |          |            |                   |        |
|                       |                    |                       |          |            |                   |        |
| Name:                 | netmgmt            |                       |          |            |                   |        |
| Description:          | Network Manage     | ment Administrators   |          |            |                   |        |
| Enabled (Uncl         | hecking this box d | isables this group)   |          |            |                   |        |
|                       |                    |                       |          |            |                   |        |

Group members

• In the Add user field (right), type in the name of one of the users you have created in step 3. This is the sysadmhostX user. Then click on Modify Members (bottom right):

| Mod   | dify the group netmo           | ymt         |                  |             | New tick    | et in General | Se          | arch    |
|-------|--------------------------------|-------------|------------------|-------------|-------------|---------------|-------------|---------|
|       |                                | Groups 👻    | Basics           | Members     | Memberships | Group Rights  | User Rights | History |
|       | A Editing membership           | for group r | etmgmt           |             |             |               |             |         |
|       | Current members                |             | Add me           | mbers       |             |               |             |         |
|       | (No members)                   |             | Add u<br>Add gro | ser: sysadi | n-hostX     |               |             |         |
|       | (Check box to delete)<br>Reset |             |                  |             |             |               | Modify M    | lembers |
| Add ı | member                         |             |                  |             |             |               |             |         |
| You s | should see this:               |             |                  |             |             |               |             |         |
| Mo    | dify the group netma           | gmt         |                  |             |             |               |             |         |
|       |                                | Groups 👻    | Basics           | Members     |             |               |             |         |
|       |                                |             |                  |             |             |               |             |         |
|       | Member added: sysa             | ıdm-host1   |                  |             |             |               |             |         |

Member added

No repeat this for each member of your group until you have added all users.

# **Exercise 4**

•

(Only one person should do this)

## RT Configuration: Create a New Queue

• At the top, choose the menu item Admin => Queues => Create

#### 5/29/24, 6:43 PM

RT basic lab

Add user: sysadm-hostX

Add group:

| Home – Search – Articles – Tools –                        | Admin 👻 L     | ogged in | as root  | RT for rt.db-mas | ter.lxd 🚿   |
|-----------------------------------------------------------|---------------|----------|----------|------------------|-------------|
| Modify the group netmamt                                  | Users         |          | New tick | et in General    | ¢           |
| ,,                                                        | Groups        | - F      |          |                  |             |
| Groups 👻 B                                                | Queues        | •        | Select   | oup Rights       | User Rights |
|                                                           | Custom Fields | •        | Create   |                  |             |
|                                                           | Scrips        | -        |          |                  |             |
| Member added: sysadm-hosti                                | Global        | -        |          |                  |             |
|                                                           | Articles      |          |          |                  |             |
| <ul> <li>A Editing membership for group netric</li> </ul> | Tools         | ->-      |          |                  |             |
| Current members                                           |               | Add      | member   | rs               |             |

Users

sysadm-host1 (Ssytem Admin Host 1)

Groups

Create queue

• Fill in the fields. Let's use the following values and then click on Create:

#### Queue Name: net

**Description:** Network Problems

Subject Tag: RT: NET

Reply Address: net@srv1.campusY.ws.nsrc.org

Comment Address: net-comment@srv1.campusY.ws.nsrc.org

| Create a queue                                            |                                                                                       |                          | New ticket in                                | General                                           | Sear                  | rch    |
|-----------------------------------------------------------|---------------------------------------------------------------------------------------|--------------------------|----------------------------------------------|---------------------------------------------------|-----------------------|--------|
|                                                           |                                                                                       |                          |                                              |                                                   | Select                | Create |
| Queue Name:<br>Description:<br>Lifecycle:<br>Subject Tag: | net                                                                                   |                          |                                              | ]                                                 |                       |        |
| Reply Address:                                            | net@srv1.campusY.ws.<br>(If left blank, will default to<br>rt@srv1.campus5.ws.nsrc.ou | Comment Add              | net-comn<br>dress: (If left blan<br>comment@ | nent@srv1.ca<br>k, will default t<br>@srv1.campus | o rt-<br>5.ws.nsrc.oi | rg)    |
| Priority starts at:                                       | 0                                                                                     | Over time, p<br>moves to | oriority 0<br>oward: requires ru             | inning rt-cronte                                  | ool                   |        |
| Requests should<br>be due in:                             | da                                                                                    | ys.                      |                                              |                                                   |                       |        |
| ×                                                         | Enabled (Unchecking this bo                                                           | ox disables this queue)  |                                              |                                                   | (                     | Create |

Queue create form

Note: Remember to replace "Y" with your campus number.

You should see this:

| Queue created<br>Queue net: Description changed from (no value) to "Network Problems"<br>Queue net: CorrespondAddress changed from (no value) to "net@srv1.campus5.ws.nsrc.org"<br>Queue net: CommentAddress changed from (no value) to "net-comment@srv1.campus5.ws.nsrc.org"<br>Queue net: SubjectTag changed from (no value) to "RT:NET" |
|----------------------------------------------------------------------------------------------------|
| Queue created                                                                                                    |

# **Exercise 5**

(Only one person should do this)

RT Configuration: Give Rights to our Group on the Queue

From the top menu, select Admin => Queues => Select

You should see:

# **Enabled Queues**

| Name<br>Includ | ¢<br>de disabled queue | matches 🔶                                                             |          |              |           |            | Go!     |
|----------------|------------------------|-----------------------------------------------------------------------|----------|--------------|-----------|------------|---------|
| elect a c      | queue:                 |                                                                       |          |              |           |            |         |
| # Nam          | e Description          | Address                                                               | Priority | DefaultDueln | Lifecycle | SubjectTag | Status  |
| 1 Gene         | eral The default queue | -/-                                                                   | 0-0      | 0            | default   |            | Enabled |
| 3 net          | Network<br>Problems    | net@srv1.campus5.ws.nsrc.org/net-<br>comment@srv1.campus5.ws.nsrc.org | 0-0      | 0            | default   | RT:NET     | Enabled |

• Click on **net** then choose **Group Rights** (top right)

| Configuration for | queue ne                   | t        |             |          | New tick      | et in General | ¢        |
|-------------------|----------------------------|----------|-------------|----------|---------------|---------------|----------|
| Queues            | <ul> <li>Basics</li> </ul> | Watchers | Templates 👻 | Scrips 👻 | Custom Fields | Group Rights  | User Rig |
| Queue Name:       | net                        | ±        |             |          |               |               |          |
| Description:      | Network Pro                | blems    |             |          |               |               |          |
| Lifecycle:        | default ᅌ                  |          |             |          |               |               |          |
| Subject Tag:      | RT: NET                    |          |             |          |               |               |          |
| Group rights      |                            | -        |             |          |               |               |          |

The following page should look like this:

| Modify group rights for | queue net               |                      | New ticket in General     | Search              |
|-------------------------|-------------------------|----------------------|---------------------------|---------------------|
| Queues 🔻 Bas            | sics Watchers Templates | - Scrips - Cust      | tom Fields 👻 Group Rights | User Rights History |
| SYSTEM<br>Everyone      | Everyone                |                      |                           |                     |
| Privileged              | General rights          | Rights for Staff     | Rights for Administrators |                     |
| Unprivileged            |                         |                      |                           |                     |
| ROLES                   | Comment                 | on tickets           |                           | CommentOnTicket     |
| AdminCc                 | Create tick             | kets                 |                           | CreateTicket        |
| Cc                      | Reply to ti             | ckets                |                           | ReplyToTicket       |
| Owner                   | Sign up as              | s a ticket Requestor | or ticket or queue Cc     | Watch               |
| Requestor               | View cust               | om field values      |                           | SeeCustomField      |
|                         | View queu               | le                   |                           | SeeQueue            |
| USER GROUPS             | View ticket             | t summaries          |                           | ShowTicket          |
| ADD GROUP               |                         |                      |                           |                     |
|                         |                         |                      |                           |                     |

Group rights overview

Note the three categories: General rights, Rights for Staff, Rights for Administrators

Here, we want to give **Everyone** (including people who are not yet known to RT) some privileges, but only the minimum required. These are found under **General Rights**, and are the following:

- Create tickets (CreateTicket)
- Reply to tickets (ReplyToTicket)
- View queue (SeeQueue)
- View ticket summaries (ShowTicket)

So start by selecting these 4 privileges by checking the 4 boxes in your browser.

Notice that **Everyone** on the left is already highlighted.

| Queues 🔻 Basics    | Watchers Templates Templates Custom Fields Group Rights   | User Rights Histor |
|--------------------|-----------------------------------------------------------|--------------------|
| SYSTEM<br>Everyone | Everyone                                                  |                    |
| Unprivileged       | General rights Rights for Staff Rights for Administrators |                    |
| ROLES              | Comment on tickets                                        | CommentOnTicket    |
| AdminCc            | Create tickets                                            | CreateTicket       |
| Cc                 | Reply to tickets                                          | ReplyToTicket      |
| Owner              | Sign up as a ticket Requestor or ticket or queue Cc       | Watch              |
| Requestor          | View custom field values                                  | SeeCustomField     |
|                    | View queue                                                | SeeQueue           |
| ADD GROUP          | View ticket summaries                                     | ShowTicket         |

Save Changes

### Modify group rights

Modify group rights for queue net

Now, click Save Changes (bottom right) to make sure the changes are applied.

Right Granted Right Granted Right Granted Right Granted

### Saved rights

Staying on the same page, we're going to now give the netmgmt Group all rights...

To do this, first type in the name of the group in the ADD GROUP field in the lower left:

| SYSTEM                     | Add rights for th | is group: netmgr     | nt                        |                 |
|----------------------------|-------------------|----------------------|---------------------------|-----------------|
| Privileged<br>Unprivileged | General rights    | Rights for Staff     | Rights for Administrators |                 |
| ROLES                      | Comment           | on tickets           |                           | CommentOnTicket |
| AdminCc                    | Create tic        | kets                 |                           | CreateTicket    |
| Cc                         | Reply to t        | ickets               |                           | ReplyToTicket   |
| Owner                      | Sign up a         | s a ticket Requestor | or ticket or queue Cc     | Watch           |
| Requestor                  | View cust         | om field values      |                           | SeeCustomField  |
|                            | View quere        | le                   |                           | SeeQueue        |
| USER GROUPS                | View ticket       | et summaries         |                           | ShowTicket      |
| ADD GROUP                  |                   |                      |                           |                 |

Save Changes

Add rights to group

Now check ALL the boxes in General Rights, Rights for Staff, Rights for Administrators.

| SYSTEM      | Add rights for this group: netmgmt                        |                   |
|-------------|-----------------------------------------------------------|-------------------|
| Privileged  | General rights Rights for Staff Rights for Administrators | -                 |
| POLES       | Delete tickets                                            | DeleteTicket      |
| AdminCc     | Forward messages outside of RT                            | ForwardMessage    |
| Cc          | Modify custom field values                                | ModifyCustomField |
| Owner       | Modify ticket owner on owned tickets                      | ReassignTicket    |
| Requestor   | Modify tickets                                            | ModifyTicket      |
|             | Own tickets                                               | OwnTicket         |
| USER GROUPS | Sign up as a ticket or queue AdminCc                      | WatchAsAdminCc    |
| ADD GROUP   | Steal tickets                                             | StealTicket       |
| netmgmt     | Take tickets                                              | TakeTicket        |
|             | View exact outgoing email messages and their recipients   | ShowOutgoingEmail |
|             | View ticket private commentary S                          | howTicketComments |
|             |                                                           |                   |

Save Changes

### All rights selected

Once this is done, press the Save Changes button on the bottom right of the page. You should see:

**Rights granted** 

# **Exercise 6**

(Everyone does this exercise)

## RT Configuration: Log in as sysadm-hostX

Log out of RT (top menu, select the item Logged in as root => Logout)

| Home – Search – Articles – Tools – Admi | in – Logged in as root – R |
|-----------------------------------------|----------------------------|
| Modify group rights for gueve net       | Settings                   |
| modify group rights for queue net       | Logout                     |
| Queues Temp                             | plates Scrips Custom Fi    |

Logging out

Now log back in as the **sysadm-hostX** user you have created:

Login

| Login |           |              | 4.2.12-5 |
|-------|-----------|--------------|----------|
|       | Username: | sysadm-hostX |          |
|       | Password: | •••••        | 5        |
|       |           |              | Login    |

#### Logging in as sysadm

You should see the following:

| Home – Search          | - Tools -         | Logged in as | s sysadm-host1 | Ŧ           |     | RT for rt.    | db-master.l | xd ≫ ≪ | BEST<br>PRACTICAL |
|------------------------|-------------------|--------------|----------------|-------------|-----|---------------|-------------|--------|-------------------|
| RT at a glance         |                   |              |                |             | New | ticket in 🛛 🔊 | et          | Se     | arch              |
|                        |                   |              |                |             |     |               |             |        | Edit              |
| ∧ 10 highe             | est priority tick | ets I own    |                | Edit        |     | ∧ My rer      | ninders     |        |                   |
| ∧ 10 newe              | st unowned tio    | :kets        |                | Edit        |     | A Quick       | search      |        | Edit              |
|                        |                   |              |                |             |     | Queue         | new         | open   | stalled           |
|                        |                   |              |                |             |     | net           |             | -      | -                 |
| A Bookma               | rked Tickets      |              |                | Edit        |     |               |             |        |                   |
|                        |                   |              |                |             |     | ^ Dashb       | oards       |        | Edit              |
| Quick tie     Subject: | cket creation     |              |                |             |     | ∧ Refree      | h           |        |                   |
| Queue:                 | net               | \$           | Owner: Me      | \$          |     | Don't refre   | esh this pa | ide.   | \$                |
| Requestors:            | sysadm@host1      | .campus5.ws. | nsrc.org       |             |     |               | pu          |        | Go!               |
| Content:               |                   |              | с              | //<br>reate |     |               |             |        |                   |

Main page view for sysadm

At this point RT has been properly configured for initial operation. Now we must configure email properly to talk with our new net queue in RT.

# **Exercise 7**

(Only one person does this exercise)

#### **RT Configuration: Email**

RT will work with the MTA (Mail Transfer Agent) of your choice. In our case we are using Postfix configured to run as an MTA for an <<Internet Site>> - that is, to deliver email locally and remotely using SMTP.

First, we need to verify that the file /etc/mailname has the correct entry.

```
$ sudo editor /etc/mailname
```

Be sure that the only entry in this file is:

srv1.campusY.ws.nsrc.org

Where "Y" is your campus number. Once you have updated the file or verified it is correct save your changes (if any) and exit from the file.

Next we will edit the file /etc/aliases

\$ sudo editor /etc/aliases

Add the following two lines at the end of the file (copy and paste!):

```
net-comment: "|/usr/bin/rt-mailgate --queue net --action comment --url
http://localhost/rt/"
net: "|/usr/bin/rt-mailgate --queue net --action correspond --url
http://localhost/rt/"
```

Save the file and exit. Some editors might cause the above-lines to become multiple lines. Be sure that you only have two new lines in your /etc/aliases file after copying and pasting in the text above.

Now run the command:

```
$ sudo newaliases
```

## **Exercise 8**

#### **RT Configuration: Create an Email and Tickets**

(Only one person does this)

Let's create an email and send it to the RT net queue. Do this as the sysadm user (not as root !):

If you are currently root :

```
# su - sysadm
$ echo "Problem with my router" | mail -s "Router problem"
net@srv1.campusY.ws.nsrc.org
```

Remember to replace the "Y" in "campusY" with your campus number.

If you get an error about mail not being installed, then do:

```
$ sudo apt install mailutils
```

And run the "echo" command above again.

Now check that you have received email:

```
$ mutt
```

You should see an email from Request Tracker acknowledging that your ticket has been created.

Select that email and press

The mail should say something similar to this:

```
Date: Fri, 24 Feb 2017 00:21:19 +0000
From: Network Problems via RT <net@srv1.campusY.ws.nsrc.org
To: sysadm@srv1.campusY.ws.nsrc.org
Subject: [RT: NET #2] AutoReply: Router problem</pre>
```

https://nsrc.vtp.kenet.or.ke/current/netmgmt/en/ticketing/exercises-rt-lab1.en.html

If, for some reason, you do not see mail try taking these steps, and then send the mail again:

```
$ sudo touch /var/mail/sysadm
$ sudo chown sysadm:mail /var/mail/sysadm
```

Once you read the mail press the "q" key twice to exit from mutt.

# **Exercise 9**

(Select one member of your group to do this. Everyone can see the ticket, but only one person should edit it at one time).

#### RT Configuration: View, Reply, Resolve, Reopen Tickets in Request Tracker

Go back to your web browser where you are logged in to RT as the sysadm-hostX user and click on the **Home** menu item (top left).

You should then be presented with an updated view with the current ticket:

| RT at a glance               |               |               | l    | New ticket in Ge | neral  | <b>≑</b> s | earch   |
|------------------------------|---------------|---------------|------|------------------|--------|------------|---------|
|                              |               |               |      |                  |        |            | Edit    |
| <u>^ 10 highest priority</u> | tickets I own |               | Edit | ∧ My rem         | inders |            |         |
| ∧ 10 newest unowned          | d tickets     |               | Edit | A Quick s        | search |            | Edit    |
| # Subject                    | Queue Status  | Created       |      | Queue            | new    | open       | stalled |
| 2 Router problem             | net new       | 2 minutes ago | Take | General          | 1      | -          | -       |
|                              |               |               |      | net              | 1      | -          | -       |

Main page - ticket overview

Now, click on the ticket subject.

You will see many pieces of information about the ticket. Scroll to the bottom of the page.

Here you can Reply to the ticket:

| Thu Feb 22 17:49:17 2018                 | <sysadm@srv1.campus5.ws.nsrc.org> - Ticket created</sysadm@srv1.campus5.ws.nsrc.org> | Reply | Comment | Forward      |
|------------------------------------------|--------------------------------------------------------------------------------------|-------|---------|--------------|
| Date: (UTC)                              | 8 17:49:16 +0000                                                                     |       |         |              |
| From:sysadm@srv1.ca<br>To:net@srv1.campu | ampus5.ws.nsrc.org<br>Is5.ws.nsrc.org                                                |       |         |              |
| Problem with my router                   |                                                                                      |       | Downlo  | ad (untitled |
|                                          |                                                                                      |       | 1       | with header  |
|                                          |                                                                                      |       | to      | vt/aloia 225 |

### Display ticket

A History

Go ahead and type in a reply and then click on Update Ticket (bottom-right):

| ∧ Message     |                                                                                              |              |
|---------------|----------------------------------------------------------------------------------------------|--------------|
| One-time Cc:  |                                                                                              |              |
| One-time Bcc: |                                                                                              |              |
| Subject:      | Router problem                                                                               |              |
| Message:      | Search for Articles matching                                                                 |              |
|               | Include Article: Go                                                                          |              |
|               |                                                                                              | •            |
|               | Problem with my route Hello! We think the problem should be fixed now. Have a wonderful day! |              |
|               | body                                                                                         | 4            |
| Attach:       | Choose File No file chosen Add                                                               | d More Files |
|               |                                                                                              | odate Ticket |

Replying to ticket

### You should see this:

| Correspondence added                |                                             |
|-------------------------------------|---------------------------------------------|
| <ul> <li>Ticket metadata</li> </ul> |                                             |
|                                     |                                             |
| ld: 1                               | New reminder:                               |
| Status: open                        | Subject:                                    |
| Priority: 0/                        | Owner: sysadm-host1 (Ssytem Admin Host 1) 🕏 |
| Queue: net                          | Due:                                        |
| Reply sent                          |                                             |

The ticket is still open. Let's resolve it using **Actions => Resolve**:

|                                                      | Display             | History | Basics | People     | Dates     | Links     | Jumbo    | Reminders      | Actions 👻 |    |
|------------------------------------------------------|---------------------|---------|--------|------------|-----------|-----------|----------|----------------|-----------|----|
|                                                      |                     |         |        |            |           |           |          |                | Reply     |    |
|                                                      |                     |         |        |            |           |           |          |                | Comment   |    |
| Correspondence added                                 |                     |         |        |            |           |           |          |                | Forward   |    |
|                                                      |                     |         |        |            |           |           |          |                | Stall     |    |
| <ul> <li>Ticket metadata</li> </ul>                  |                     |         |        |            |           |           |          |                | Resolve   |    |
| A The Basics                                         |                     |         |        | Remind     | lore      |           |          |                | Reject    |    |
| Id: 1                                                |                     |         | New r  | eminder:   |           |           |          |                | Take      |    |
| Status: open                                         |                     |         | s      | Subject:   |           |           |          |                |           |    |
| Priority: 0/                                         |                     |         |        | Owner:     | sysadm-   | host1 (S  | sytem Ad | lmin Host 1) 🛊 | )         |    |
| Queue: net                                           |                     |         |        | Due:       |           |           |          |                | _         |    |
|                                                      |                     |         |        |            |           |           |          |                | Sa        | av |
| ∧ People                                             |                     |         |        |            |           |           |          |                |           |    |
| Owner: Nobody in particu                             | ılar                |         | ~      | Dates      |           |           |          |                |           |    |
| Requestors: <sysadm@srv1.c<br>Cc:</sysadm@srv1.c<br> | ampus5.ws.nsrc.org> |         | С      | reated: 1  | Thu Feb 2 | 2 17:49:1 | 7 2018   |                |           |    |
| AdminCc:                                             |                     |         |        | Starts: N  | Not set   |           |          |                |           |    |
|                                                      |                     |         | 5      | Started: 1 | Thu Feb 2 | 2 17:52:2 | 28 2018  |                |           |    |
| /iew history                                         |                     |         |        |            |           |           |          |                |           |    |

| A Ticket and 1 | Transaction                                                                                                    |                |
|----------------|----------------------------------------------------------------------------------------------------|----------------|
|                | Update Type: Comments (Not sent to requestors)<br>Status: resolved<br>Owner: Nobody in particular (Unchanged)<br>Worked: Minutes |                |
| Message        |                                                                                                    |                |
| One-time Cc:   |                                                                                                    |                |
| One-time Bcc:  |                                                                                                    |                |
| Subject:       | Router problem                                                                                                    |                |
| Message:       | Search for Articles matching                                                                                                    |                |
|                | Include Article: Go                                                                                                    |                |
|                |                                                                                                    | ¥              |
|                |                                                                                                    |                |
|                | body                                                                                                    |                |
| Attach:        | Choose File No file chosen                                                                                                    | Add More Files |
|                |                                                                                                    | Undate Ticke   |

View history

The ticket is currently Resolved but you can reopen the ticket via the RT web interface at any time, or if the original ticket creator (**sysadm** in this case) replies to the resolution email RT sent, then the ticket will be reopened.

View the history at the bottom of the page to see that the ticket is currently resolved:

| Thu Feb 22 17:52:28 2018 | The RT System itself - Outgoing email recorded                                | Show |
|--------------------------|-------------------------------------------------------------------------------|------|
| Thu Feb 22 17:52:28 2018 | The RT System itself - Status changed from 'new' to 'open'                    |      |
| Thu Feb 22 17:56:01 2018 | sysadm-host1 (Ssytem Admin Host 1) - Status changed from 'open' to 'resolved' |      |
| Thu Feb 22 17:56:01 2018 | The RT System itself - Outgoing email recorded                                | Show |

View history

If you went back to your terminal session as the sysadm user and typed:

| \$ mutt |  |
|---------|--|
|         |  |

and responded to the email generated from Request Tracker, then your ticket status will change. You can see this by reloading the RT web page for the ticket and viewing the history at the bottom of the page:

### Using Mutt to Reply to an Email

- After typing **mutt**, select the message you want to respond to using the arrow keys
- Press the **r** key for **r**eply.
- At the bottom of the page you will see, To: System Admin via RT <net@srv1.campusY.ws.nsrc.org> Press ENTER to continue
- Next you'll see a suggested <<Subject:>> line. Press ENTER to choose what is shown.
- When you see, Include message in reply? ([yes]/no): press ENTER to include the message.
- Now you will be placed in an editor possibly nano . Type in your response. We suggest to answer below the original message.
- Save and exit from the text editor (:wq in vi, ctrl-x and <ENTER> in nano).
- The next screen to appear looks complicated but simply press the y to send the message.
- That's it. You are done. You can press q twice to exit Mutt at this point if you wish.

If you go back to RT, select the Home you will see the ticket listed. Click on the ticket and scroll to the bottom of the history and you will see something like this:

| # | Thu Feb 22 18:00:36 2018<br>To: "Ssytem Admin Host 1 vi<br><net@srv1.campus5.ws.<br>From:sysadm@srv1.campus5.<br/>Subject:Re: [RT:NET #1] Resolve<br/>Date: Thu, 22 Feb 2018 18:00:</net@srv1.campus5.ws.<br> | <sysadm@srv1.campus5.ws.nsrc.org> - Correspondence added<br/>a RT"<br/>nsrc.org&gt;<br/>ws.nsrc.org<br/>ed: Router problem<br/>35 +0000</sysadm@srv1.campus5.ws.nsrc.org> | Reply | Comment | Forward                      |
|---|----------------------------------------------------------------------------------------------------|----------------------------------------------------------------------------------------------------|-------|---------|------------------------------|
|   | It is still not working!                                                                                                    |                                                                                                    |       | Downlo  | oad (untitled)               |
|   | On Thu, Feb 22, 2018 at 05:56:01PM +<br>- Show quoted text -                                                                                                    | -0000, Ssytem Admin Host 1 via RT wrote:                                                                                                    |       | tex     | with neaders<br>t/plain 246B |
|   | Thu Feb 22 18:00:36 2018                                                                                                    | The RT System itself - Status changed from 'resolved' to 'open'                                                                                                    |       |         |                              |

#### Ticket history showing reply

You now have a functioning RT instance with email integration!

Try having users from the other hosts in your campus send email to your RT ticket queue on the srv1 shared server.

- Make sure they have configured their mail software (sudo apt install postfix then accept the defaults and be sure to set /etc/mailname to the correct value.)
- Have the users ([host1-6].campusY.ws.nsrc.org) send a mail to you, for example (from a host other than srv1.campusY.ws.nsrc.org) do:

echo "Where is my cat ?" | mail -s "Missing cat" net@srv1.campusY.ws.nsrc.org

• This should automatically create tickets in the **net** queue on your server "srv1.campusY" - verify that you do receive the tickets by checking in RT on your shared srv1.campusY.ws.nsrc.org instance!

# Adding Watchers to a Queue

(Only one person should do this)

We are still missing an important feature: it's not practical to have to log into RT to check if tickets have arrived. It would be much more convenient if we received an email every time a problem request had been submitted, no?

• To do these exercises you need to log out as the sysadm-hostX user and log back in to Request Tracker as the root user.

| Home 👻    | Search – Too    | ols 👻 | Logged in as | sysadm-host1 | Ŧ        |
|-----------|-----------------|-------|--------------|--------------|----------|
| RT at a   | glance          |       | Logout       |              |          |
|           |                 |       |              |              |          |
| Logout as | sysadm          |       |              |              |          |
| Now log b | ack in as root: |       |              |              |          |
| Login     |                 |       |              | 4.2.         | 12-5     |
|           | Username        | e: ro | oot          |              | .1<br>9+ |
|           | Password        | d: 💽  | •••••        |              |          |
|           |                 |       |              | Login        |          |

Log in as root

Now to receive an email every time a request is submitted we're going to modify the Queue settings for net :

• From the top menu, select Admin => Queues => Select

| Home   Home   Articles   Tools      | Admin 👻 Logged in as roo | t -  | RT for rt.db-mast     | er.ixd » « BEST<br>PRACTICA |
|-------------------------------------|--------------------------|------|-----------------------|-----------------------------|
| RT at a glance                      | Users >                  |      | New ticket in General | Search                      |
| itt at a giance                     | Groups                   |      |                       |                             |
|                                     | Queues > Select          |      |                       | Edit                        |
|                                     | Custom Fields   Create   |      |                       |                             |
| A 10 highest priority tickets I own | Scrips >                 | Edit | My reminders          |                             |
|                                     | Global >                 |      |                       |                             |
|                                     | Articles                 |      |                       |                             |
|                                     | Tools >                  |      |                       |                             |
| 10 newest unowned tickets           |                          | Edit | A Quick search        | Edit                        |
| # Subject Queue S                   | Status Created           |      | Queue new             | open stalled                |
| 2 Missing cat net n                 | ew 2 minutes ago         | Take | General -             |                             |
| 1 Router problem net o              | pen 19 minutes ago       | Take | net 1                 | 1 -                         |

Select queue

Queue watchers

From the Queue page, select the net queue by clicking on its name, and you select the Watchers menu option at the top:

| Configuration for q           | ueue net                                                                               |               |             |                       | New tick                                                | et in General                                  | Se          | arch    |
|-------------------------------|----------------------------------------------------------------------------------------|---------------|-------------|-----------------------|---------------------------------------------------------|------------------------------------------------|-------------|---------|
|                               | Queues 👻 Basics                                                                        | Watchers      | Templates 👻 | Scrips 👻              | Custom Fields                                           | Group Rights                                   | User Rights | History |
| Queue Name:                   | net 着                                                                                  |               |             |                       |                                                         |                                                |             |         |
| Description:                  | Network Problems                                                                       |               |             |                       |                                                         |                                                |             |         |
| Lifecycle:                    | default 🗘                                                                              |               |             |                       |                                                         |                                                |             |         |
| Subject Tag:                  | RT:NET                                                                                 |               |             |                       |                                                         |                                                |             |         |
| Reply Address:                | net@srv1.campus5.ws.<br>(If left blank, will default to<br>rt@srv1.campus5.ws.nsrc.org | )             | Con         | nment Addre           | net-comment<br>ess: (If left blank, wil<br>comment@srv1 | @srv1.ca<br>I default to rt-<br>.campus5.ws.ns | src.org)    |         |
| Priority starts at:           |                                                                                        |               | Over time   | , priority mo<br>towa | ves<br>ard: <i>requires running</i>                     | g rt-crontool                                  |             |         |
| Requests should be<br>due in: | day                                                                                    | i.            |             |                       |                                                         |                                                |             |         |
| 4                             | Enabled (Unchecking this box                                                           | disables this | queue)      |                       |                                                         |                                                |             |         |
|                               |                                                                                        |               |             |                       |                                                         |                                                | Save C      | hanges  |

You should now see this:

| People related to queue ne | et                                      | New ticket in General 🗘 Search                            |
|----------------------------|-----------------------------------------|-----------------------------------------------------------|
| Queues 🔻                   | Basics Watchers Templates Scrips        | Custom Fields Croup Rights User Rights History            |
| Current watchers           | New watchers                            |                                                           |
| AdminCc:                   | Find people whose                       | _                                                         |
| • none                     | Username ᅌ matches ᅌ                    | Go!                                                       |
| (Check box to delete)      | Find groups whose                       |                                                           |
| Cc:                        | Name 🗘 matches ᅌ                        | G0!                                                       |
| none                       | Add new watchers:                       |                                                           |
| (Check box to delete)      | <b>Users</b><br>No principals selected. |                                                           |
|                            | Groups<br>No principals selected.       |                                                           |
| Reset                      |                                         | If you've updated anything above, be sure to Save Changes |

Modify queue watchers

Under New watchers, enter the group name netmgmt in the field: <Find groups whose [NAME] [matches] >, as such:

| Find people                         | whose    |           |              |
|-------------------------------------|----------|-----------|--------------|
| Username                            | matches  | ٥         | Go!          |
| Find groups                         | whose    |           |              |
| Name                                |          | anotmam   |              |
| Add new wa                          | tchers:  |           | 4 00:        |
| Add new wa<br>Users<br>No principal | itchers: | v neungin | <b>4</b> 00: |

And click on Go!

RT will search for all groups matching **netmgmt**. Of course there is only one right now, which we created earlier. RT finds it and displays the following:

| New watchers                 |                                                           |
|------------------------------|-----------------------------------------------------------|
| Find people whose            |                                                           |
| Username ᅌ                   | matches 🗘 Go!                                             |
| Find groups whose            |                                                           |
| Name 🔹 m                     | iatches 🗘 Go!                                             |
| Add new watchers:            |                                                           |
| Users<br>No principals selec | ted.                                                      |
| Groups                       |                                                           |
| • ✓ -<br>AdminCc             | netmgmt (Network Management Administrators)               |
| Cc                           | If you've updated anything above, be sure to Save Changes |
|                              |                                                           |

Matched groups

Notice how we select **AdminCc** from the pull down memu **Groups** next to **netmgmt**. Do this and click on **Save Changes** at the bottom right.

The result should look like this:

Added netmgmt to members of AdminCc for this queue.

Watchers modified

What does it mean ? Well, ask another user to send a mail to net@srv1.campusY.ws.nsrc.org to create a ticket, like before, but this time everyone who is a member of the net queue should receive a mail from RT with the ticket notification.

You can test this by issuing this command as the sysadm user on srv1.campusY.ws.nsrc.org:

```
$ echo "Yet more problems with my router" | mail -s "More Router Problems"
net@srv1.campusY.ws.nsrc.org
```

Remember to change "Y" to your campus number.

Now log in to the other machines in your group and see if each sysadm user has received an email with this subject and text.

A bit later we will extend the use of RT by integrating it with other Network Monitoring software using the rt-mailgate facility that we have already configured in the /etc/aliases file.

## **Exercise 12**

(Anyone in the group can do this)

#### Finding a ticket once it's closed.

After a ticket has been resolved or closed may notice that it disappears from your Queue. Actually finding a closed ticket requires a few steps.

You would need to close one of the tickets in your net queue before this search will provide you with any results. Right now you should have two open tickets. In your RT screen click on "Home" (upper-right of the screen) and you should see something like this:

| A 10 newest unowned tickets |                        |       |        | Edit           | A Quick s |          | Edit |      |         |
|-----------------------------|------------------------|-------|--------|----------------|-----------|----------|------|------|---------|
|                             | # Subject              | Queue | Status | Created        |           | Queue    | new  | open | stalled |
|                             | 3 More Router Problems | net   | new    | 6 minutes ago  | Take      | General  | 1    | -    | -       |
|                             | 2 Router problem       | net   | open   | 60 minutes ago | Take      | net      | 1    | 1    | -       |
|                             |                        |       |        |                |           |          |      |      |         |
| /                           | Bookmarked Tickets     |       |        |                | Edit      | A Dashbo | ards |      | Edit    |

Current Open Tickets

You should select one, or both, of these tickets and "resolve" them before continuing with this exercise (see previous exercises for resolving a ticket).

Now, click on Tickets => New Search on the top menu in RT:

| Home 👻   | Search 👻    | Articles – Tools – | Admin 🚽 |
|----------|-------------|--------------------|---------|
| RT at a  | Tickets 🕨 🕨 | Simple Search      |         |
| IXT at a | Articles    | New Search         |         |
|          | Users       |                    |         |

Search tickets

and you will see a screen like this:

| Add Criteria <ul> <li>Add Criteria</li> <li>Subject ⊕ matches ⊕ □</li> <li>Guess than ⊕ □</li> <li>Guess than ⊕ □</li> <li>Guess than ⊕ □</li> <li>Guess than ⊕ □</li> <li>Guess than ⊕ □</li> <li>Manded</li> </ul> Aggregator ≪ AND ⊕ OR           Aggregator ≪ AND ⊕ OR           Aggregator ≪ AND ⊕ OR           Aggregator ≪ AND ⊕ OR           Aggregator ≪ AND ⊕ OR           Aggregator ≪ AND ⊕ OR           Aggregator ≪ AND ⊕ OR           Aggregator ≪ AND ⊕ OR           Aggregator ≪ AND ⊕ OR           Aggregator ≪ AND ⊕ OR <ul> <li>Add these terms</li> <li>Description:</li></ul>                                                                                                    | ery Builder       |           |      |            |                                    |             |                    | New ticket in General | Search       |
|----------------------------------------------------------------------------------------------------|-------------------|-----------|------|------------|------------------------------------|-------------|--------------------|-----------------------|--------------|
| Add Criteris   id ies statal   id ies statal <tr< td=""><td></td><td></td><td></td><td></td><td></td><td></td><td></td><td>Edit Sear</td><td>rch Advanced</td></tr<>                                                                                                    |                   |           |      |            |                                    |             |                    | Edit Sear             | rch Advanced |
| Idless that 0       Idless that 0         Subject 0       matches 0         Queue is 0       0         Owner 0       0         Baguestor Ent 0       matches 0         Owner 0       0         Requestor Ent 0       Minutet 0         Owner 0       0         Priority 0       0         Aggregator 0       AND 0         Aggregator 0       AND 0         Aggregator 0       AND 0         Aggregator 0       AND 0         Aggregator 0       AND 0         Aggregator 0       AND 0         Aggregator 0       AND 0         Aggregator 0       AND 0         Aggregator 0       AND 0         Aggregator 0       And these terms         Add these terms       Privacy: My saved searches 0         Description:       0         Dode toy: 1       0         Image: 1       Add Columns:         Image: 1       Image: 1         Order by: 1       0         Image: 2       Image: 2         Order by: 2       Asc 0         Image: 2       Image: 2         Image: 2       Image: 2         Image: 2       Image: 2                                                                                                    | ∧ Add Criteria    |           |      |            |                                    |             | Current search     |                       |              |
| Subject 0       matches 9         Gueue is 9       0         Status is 9       0         Status is 9       0         Status is 9       0         Subject 1       matches 9         Owner Group 0 is 9       0         Created 9       before 9         Imatches 9       0         Aggregator # AND © OR       Aggregator # AND © OR         Aggregator # AND © OR       Privacy: My saved searches         Add these terms       Bescription:         Add these terms and Search       Escription:         Subject 1       Imatches 0         Order by: (d () Asc ()<br>(none) () Asc ()<br>(none) | id                | less than | •    | ۱.         |                                    |             |                    |                       |              |
| Queue is • • • • • • • • • • • • • • • • • •                                                                                                    | Subject \$        | matches   | ÷    |            |                                    |             |                    |                       |              |
| Status       is       i       i </td <td>Queue</td> <td>is</td> <td>\$</td> <td>- \$</td> <td></td> <td></td> <td></td> <td></td> <td></td>                                                                                                    | Queue             | is        | \$   | - \$       |                                    |             |                    |                       |              |
| Owner i   i i   i i                                                                                                    | Status            | is        | \$   | - \$       |                                    |             |                    |                       |              |
| Requestor Em ê) matches ê   Order Group ê) is ê   Time Worked ê) less than ê)   Minuter ê)   Privary:   Mad these terms   Add these terms   Add these terms   Add these terms   Add these terms and Search   Privary:   Mad these terms   Add these terms   Add these terms   Add these terms   Add these terms   Order by:   (1) (1) (2) (2) (3) (3) (3) (3) (3) (3) (3) (3) (3) (3                                                                                                    | Owner 🔷           | is        | \$   | - \$       |                                    |             |                    |                       |              |
| Owner Group ? is ?   Time Worked ? less that ?   Priority ? less that ?   Aggregator * AND OR     Aggregator * AND OR     Aggregator * AND OR     Add these terms   Add these terms and Search     Order by:   Image: Privacy:   Mageregator * AND OR     Add these terms and Search     Order by:   Image: Privacy:   Image: Privacy:   Mageregator * AND OR     Add these terms and Search     Order by:   Image: Privacy:   Image: Privacy:                                                                                                    | Requestor Em \$   | matches   | \$   |            |                                    |             |                    |                       |              |
| Created before   Time Worked less than   Child is   Aggregator AND OR   Add these terms   Add these terms   Add these terms   Add these terms   Add these terms   Add these terms   Add these terms   Order by:   Id   Id <td>Owner Group 🜲</td> <td>is</td> <td>•</td> <td></td> <td></td> <td></td> <td></td> <td></td> <td></td>                                                                                                    | Owner Group 🜲     | is        | •    |            |                                    |             |                    |                       |              |
| Time Worked \$\ less than \$\ \end{dots} \ Minutes; \$\   Priority \$\ less than \$\end{dots} \ \end{dots} \ end{dots} \   Aggregator \$\overline AND \$\end{dots} OR     Aggregator \$\overline AND \$\end{dots} OR     Add these terms   Add these terms and Search     Add these terms and Search     Sorting   Order by: \$\verline 4 & Asc \$\overline\$   Inone1 \$\overline 4 & Asc \$\overline\$   Rows per page: \$\verline 5\$     Sorting   Noter by: \$\verline 4 & Asc \$\overline\$   Inone1 \$\overline 4 & Asc \$\overline\$   Inone2 \$\overline 4 & Asc \$\overline\$   Inone2 \$\overline 4 & Asc \$\overline\$   Inone2 \$\overline 4 & Asc \$\overline\$   Inone2 \$\overline 4 & Asc \$\overline\$   Inone2 \$\overline 4 & Asc \$\overline\$   Inone2 \$\overline 4 & Asc \$\overline\$   Inone2 \$\overline 4 & Asc \$\overline\$   Inone2 \$\overline 4 & Asc \$\overline\$   Inone2 \$\overline 4 & Asc \$\overline\$   Inone3 \$\overline 4 & Asc \$\overline\$   Inone3 \$\overline 4 & Asc \$\overline\$   Inone3 \$\overline 4 & Asc \$\overline\$   Inone3 \$\overline 4 & Asc \$\overline\$   Inone4 \$\overline 4 & Overline\$   Inone5 \$\overline 4 & Overline\$   Inone4 \$\overline 4 & Overline\$   Inone5 \$\verline 4 & Overline\$   Inone4 \$\overline 4 & Overline\$   Inone5 \$\overline 4 & Overline\$   Inone4 \$\overline 4 & Overline\$   Inone5 \$\overline 4 & Overline\$   Inone5 \$\overline 4 & Overline\$   Inote 1 & Ove                                                                                                    | Created \$        | before    | - \$ |            |                                    |             |                    |                       |              |
| Priority       •       ess than       •         Aggregator       • AND       • OR       •       Saved searches         Aggregator       •       Add these terms       Privacy:       My saved searches       •         Add these terms       and saved search:       •       Description:       Save         •       Add these terms and Search       •       Iodad saved search:       •       Iodad         •       Sorting       •       Display Columns       Iodad saved search:       •       Iodad         Order by:       Id       •       Asc •       •       Inne:       •       Show Columns:         (douewname<br>Subject       Inne:       Inne:       Inne:       Id       Id                                                                                                    | Time Worked 🔷     | less than | •    | Minute: \$ |                                    |             | 1                  | ↓ ← → And/Or [        | Delete       |
| Child is   Aggregator AND   Aggregator AND   Add these terms Add these terms   Add these terms and Search Privacy:   Mad these terms Description:   Sorting Add Columns:   Order by: Image: Asc epi (none)   Image: Asc epi (none) Asc epi (Status)   Sotions Subject   Rows per page: 50                                                                                                    | Priority \$       | less than | -    |            |                                    |             |                    |                       |              |
| Aggregator @ AND @ OR  Aggregator @ AND @ OR  Add these terms Add these terms Add these terms Add these terms and Search  Add these terms and Search  Add these terms and Search  Corder by: id                                                                                                    | Child \$          | is        |      |            |                                    |             |                    |                       |              |
| Add these terms   Add these terms   Add these terms   Add these terms and Search     Load saved search: • • Load      Privacy: My saved searches    Save     Add these terms and Search     Load saved search: • • Load      Privacy: My saved searches      Save     Add these terms and Search     Load saved search: • • Load      Privacy: My saved searches      Save      Privacy: My saved searches      Save      Condent by: Id      Inone]    Privacy: My saved searches       Condent by: Id     Inone]     Privacy: My saved searches      Condent by: Id     Inone]     Privacy: My saved searches       Condent by: Id     Inone]     Privacy: My saved searches     Soting       Add Columns:     Inone]     Privacy: Id     Privacy: My saved searches     Privacy: Id     Privacy: Id     Privacy: Id     Privacy: Id     Privacy: Id     Privacy: Id     Privacy: Id     Privacy: Id     Privacy: Id     Privacy                                                                                                    | Anorecetor        | ● AND ● C | R    |            |                                    |             | Saved searches     |                       |              |
| Add these terms   Add these terms     Add these terms and Search     Code saved search:     Code saved search:   Code saved search:   Code saved search:   Code saved search:   Code saved search:   Code saved search:   Code saved search:   Code saved search:   Code saved search:   Code saved search:   Code saved search:   Code saved sear                                                                                                    | Aggregator        | 0         |      |            |                                    |             | Privacy:           | My saved searches     | )            |
| Add these terms       Add these terms       Description:                                                                                                    |                   |           |      |            | _                                  |             | Description:       |                       | 21/2         |
| Add these terms and Search       Load saved search: • • Load         • Sorting       • Display Columns         Order by:       id       • Asc •         [none]       • Asc •         [none]       • Asc •         [none]       • Asc •         [none]       • Asc •         [none]       • Asc •         [subject]       Subject         Status       • • •         Status       • • •         Status       • • •         Status       • • •         Status       • • •         Status       • • •         Status       • • •         Status       • • •         • • • •       • • •         • • • •       • • •                                                                                                    |                   |           |      |            | Add t                              | these terms | beenprion          | <b>`</b>              | ave          |
| <ul> <li>▲ Sorting</li> <li>Order by: id () (none) () (Asc () () (Inone) () () (Asc () () () () () () () () () () () () ()</li></ul>                                                                                                    |                   |           |      |            | Add these terms                    | and Search  | Load saved search: | - 🖨 Load              |              |
| <ul> <li>▲ Sorting</li> <li>Order by: id () (none) () (Asc () () (none) () () (Asc () () () () () () () () () () () () ()</li></ul>                                                                                                    |                   |           |      |            |                                    |             |                    |                       |              |
| ▲ Sorting   Order by: id   (none) id   (none) id   (none) id   (none) id   (none) id   (status)   (status)   (bydate Status)   (bydate Status)   (compatibility)                                                                                                    |                   |           |      |            |                                    |             |                    |                       |              |
| ▲ Sorting       Order by:     id     (asc *)       [none]     (asc *)       [none]     (asc *)                                                                                                    |                   |           |      |            |                                    |             |                    |                       |              |
| Order by: id   Inonel Asc \$\equiv   Inonel Asc \$\equiv   Inonel Inonel   Inonel Asc \$\equiv   Inonel Inonel   Inonel Inonel   Inonel Inonel   Inonel Inonel   Inonel Inonel   Inonel Inonel   Inonel Inonel   Inonel Inonel   Inonel Inonel   Inonel Inonel   Inonel Inonel   Inonel Inonel   Inonel Inonel   Inonel Inonel   Inonel Inonel   Inonel Inonel   Inonel Inonel   Inonel Ino                                                                                                    | ∧ Sorting         |           |      |            | <ul> <li>Display Column</li> </ul> | S           |                    |                       |              |
| [none]       ♦ Asc ♥         [none]       ♦ Asc ♥         [none]       ♦ Asc ♥         [none]       ♦ Asc ♥         [none]       ♦ Asc ♥         [none]       ♦ Asc ♥         Status       Size:         Size:       ●         •       ♥         Delete       Style:         -       ♥                                                                                                    | Order by: id      |           |      | ♦ Asc ♦    | Add Columns:                       | Format:     | Sh                 | ow Columns:           |              |
| [none]       ♦       Asc       ↓       Ubject       Status       ↓       Status       ↓       UpdateStatus       ↓       ↓       Delete         Rows per page:       50       ♦       ↓       ↓       Delete       ↓       Delete         Style:       -       ♦       ↓       Delete       ↓       Delete                                                                                                    | [non              | e]        |      | ♦ Asc ♦    | id                                 | Link:       | id                 |                       |              |
| [none]     ♦     Asc     ♦       Rows per page:     50     ♦       Status     Size:       UpdateStatus     •       Style:       -       +       Update format and Search                                                                                                    | [non              | e]        |      | ♦ Asc ♦    | QueueName<br>Subject               | - 🗘         | Subjec             | t I                   |              |
| Rows per page: 50 ¢ Delete                                                                                                    | [non              | e]        |      | ♦ Asc ♦    | Status                             | 110.        | Queue              | Name                  |              |
| Style:<br>-                                                                                                    | Rows per page: 50 | \$        |      |            | ExtendedStatus<br>UndateStatus     | Size:       | →<br>↑             | ↓ Delete              |              |
| Style:                                                                                                    |                   |           |      |            | opulationalius                     | - <b>†</b>  |                    |                       |              |
| Lindate format and Search                                                                                                    |                   |           |      |            |                                    | atyle:      |                    |                       |              |
| Lindate format and Search                                                                                                    |                   |           |      |            |                                    | - •         |                    |                       |              |
| Undate format and Search                                                                                                    |                   |           |      |            |                                    |             |                    |                       |              |
| opdate format and Search                                                                                                    |                   |           |      |            |                                    |             | Updat              | e format and Search   |              |

#### Ticket search form

If you are going to search for items in a queue and there are already items in the <<**Current search**>> box, then you should delete the items from the <<**Current search**>> box first. Next in the <<**Add Criteria**>> box in the <<**Queue**>>" choice select the <<**net**>> queue from the drop-down menu (see below):

| ry Builder     |           |      |           |                   |                        |              | New ticket in | General     | ÷     | Search |
|----------------|-----------|------|-----------|-------------------|------------------------|--------------|---------------|-------------|-------|--------|
|                |           |      |           | Ed                | dit Search             | Advanced     | Show Results  | Bulk Update | Chart | Feeds  |
| Add Criteria   |           |      |           |                   | <ul> <li>Cu</li> </ul> | rrent search | 1:            |             |       |        |
| id             | less than | \$   | <u>*</u>  | 3                 | Queue                  | = 'net'      |               |             |       |        |
| Subject \$     | matches   | \$   |           |                   |                        |              |               |             |       |        |
| Queue          | is        | \$   | net 🔷     | 1                 |                        |              |               |             |       |        |
| Status         | is        | \$   | - \$      |                   |                        |              |               |             |       |        |
| Owner 🗘        | is        | •    | - \$      |                   |                        |              |               |             |       |        |
| Requestor Em 🖨 | matches   | - \$ |           |                   |                        |              |               |             |       |        |
| Owner Group 🕏  | is        | •    |           |                   |                        |              |               |             |       |        |
| Created \$     | before    | - \$ |           |                   |                        |              |               |             |       | _      |
| Time Worked 🖨  | less than | - \$ | Minutes 🗢 |                   |                        | <b>•</b>     | .↓ ← .        | → And/Or    | Dele  | te     |
| Priority \$    | less than | =    |           |                   |                        |              |               |             |       |        |
| Child 🗘        | is        | - \$ |           |                   |                        |              |               |             |       |        |
| Aggregator     |           | R    |           |                   | ~ Sav                  | ved searche  | S             |             |       |        |
|                |           |      |           |                   |                        | Privacy      | My saved se   | arches      | \$    |        |
|                |           |      |           | 2 Add these terms |                        | Description  | :             |             | Save  |        |
|                |           |      |           |                   |                        |              |               |             |       |        |

#### Adding search terms

Click on <<Add these terms>> or <<Add these terms and Search>> - If you just do <<Add these terms>> then go to the bottom of the page and click on <<Update format and Search>> - RT will keep the search terms until you delete them at a later time.

| ∧ Sorting                                                                                                    | <ul> <li>Display Columns</li> </ul> |                                                                       |
|----------------------------------------------------------------------------------------------------|-------------------------------------|-----------------------------------------------------------------------|
| Order by: id<br>[none]<br>[none]<br>[none]<br>(Asc ¢)<br>[none]<br>(Asc ¢)<br>(none]<br>(Asc ¢)<br>(Asc ¢)<br>(asc ¢)<br>(Asc ¢)<br>(asc ¢)<br>(asc ¢ | Add Columns:     Format:       id   | Show Columns:<br>id<br>Subject<br>Status<br>QueueName<br>→ ↑ ↓ Delete |
|                                                                                                    |                                     | Update format and Search                                              |

#### Execute search

And the results of your search will look something like this and you will be able to view tickets that have been closed, resolved, etc. Clearly there will be more tickets in the results over time:

| ome – Search – Articles – Tools – Admin                                                   | <ul> <li>Logged in as ro</li> </ul>           | oot 👻               | RT for rt.db-maste                    | r.lxd » « BEST<br>PRACTICAL |  |
|-------------------------------------------------------------------------------------------|-----------------------------------------------|---------------------|---------------------------------------|-----------------------------|--|
| Found 3 tickets                                                                           |                                               |                     | New ticket in General                 | Search                      |  |
|                                                                                           | Ed                                            | dit Search Advanced | Show Results Bulk Update              | Chart Feeds 🔻               |  |
| # Subject<br>Requestor                                                                    | Status<br>Created                             | Queue<br>Told       | Owner<br>Last Updated                 | Priority<br>Time Left       |  |
| 1 Router problem<br><sysadm@srv1.campus5.ws.nsrc.org></sysadm@srv1.campus5.ws.nsrc.org>   | resolved net<br>55 minutes ago 52 minutes ago |                     | Nobody in particular<br>1 minute ago  | 0                           |  |
| 2 Missing cat<br><root@host3.campus5.ws.nsrc.org></root@host3.campus5.ws.nsrc.org>        | resolved<br>38 minutes ago                    | net                 | Nobody in particular<br>1 minute ago  | 0                           |  |
| 3 More Router Problems<br><root@srv1.campus5.ws.nsrc.org></root@srv1.campus5.ws.nsrc.org> | resolved<br>4 minutes ago                     | net                 | Nobody in particular<br>2 minutes ago | 0                           |  |
| Don't refresh this page.                                                                  |                                               |                     |                                       |                             |  |

Search results